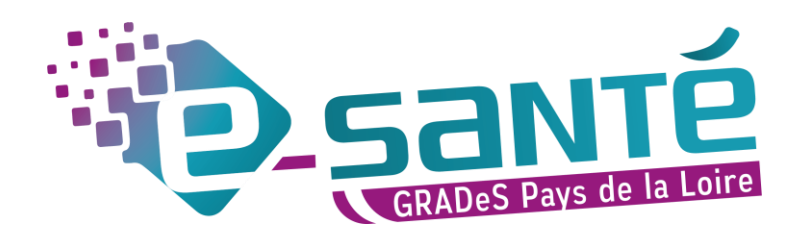

# MÉMO VIATRAJECTOIRE POUR LES MÉDECINS LIBÉRAUX

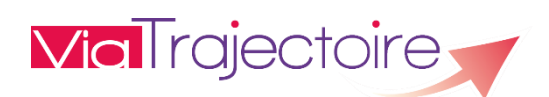

## SOMMAIRE

| 1. | Se connecter à viatrajectoire         | .3 |
|----|---------------------------------------|----|
| 2. | Accéder à mes dossiers en cours       | .4 |
| 3. | Créer un dossier                      | .5 |
| 4. | Remplir le dossier médical            | .6 |
| 5. | Remplir le dossier autonomie          | .6 |
| 6. | Ajouter une pièce jointe              | .7 |
| 7  | Autres fonctionnalités sur un dossier | 8  |
| •• |                                       |    |

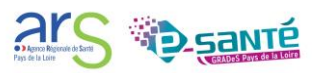

#### 1. SE CONNECTER A VIATRAJECTOIRE

Ouvrez le site ViaTrajectoire depuis votre navigateur internet :

https://trajectoire.sante-ra.fr/Trajectoire/Default.aspx

Vous pouvez créer un raccourci via trajectoire sur le bureau de votre ordinateur. Pour cela :

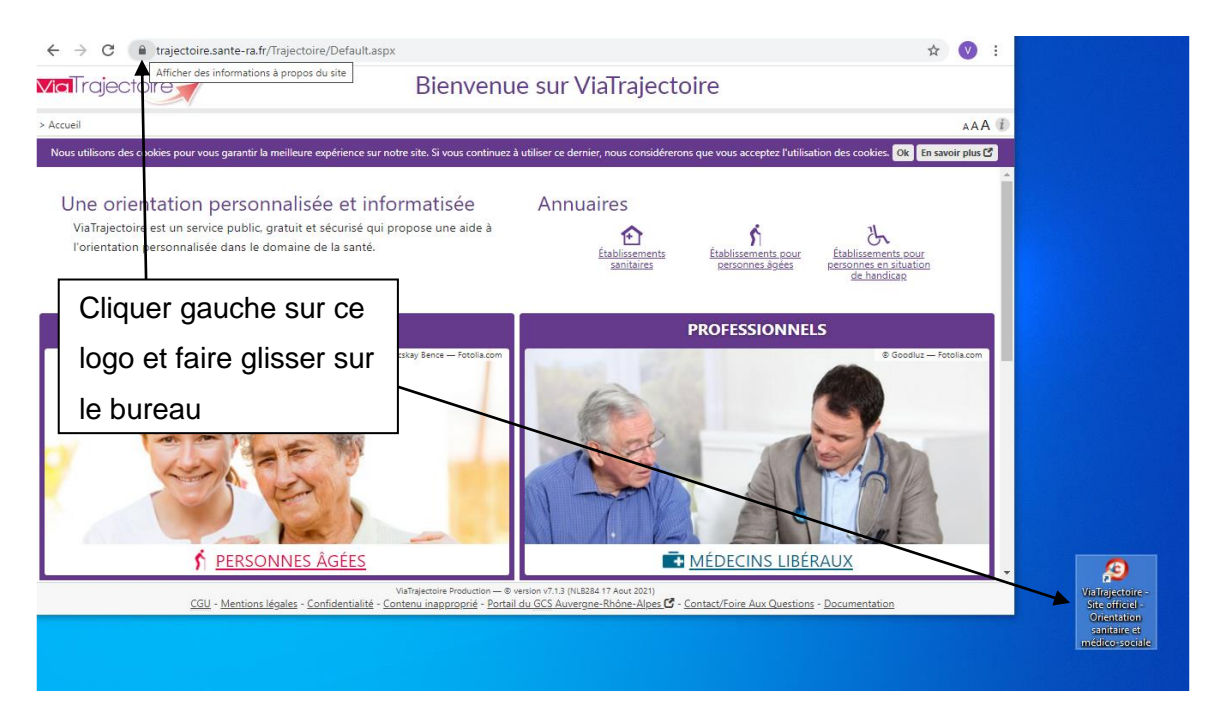

Figure 1 : Créer un raccourci de l'application sur son bureau

Dirigez-vous vers l'espace « MÉDECINS LIBÉRAUX » pour accéder avec votre carte CPS aux dossiers de vos patients.

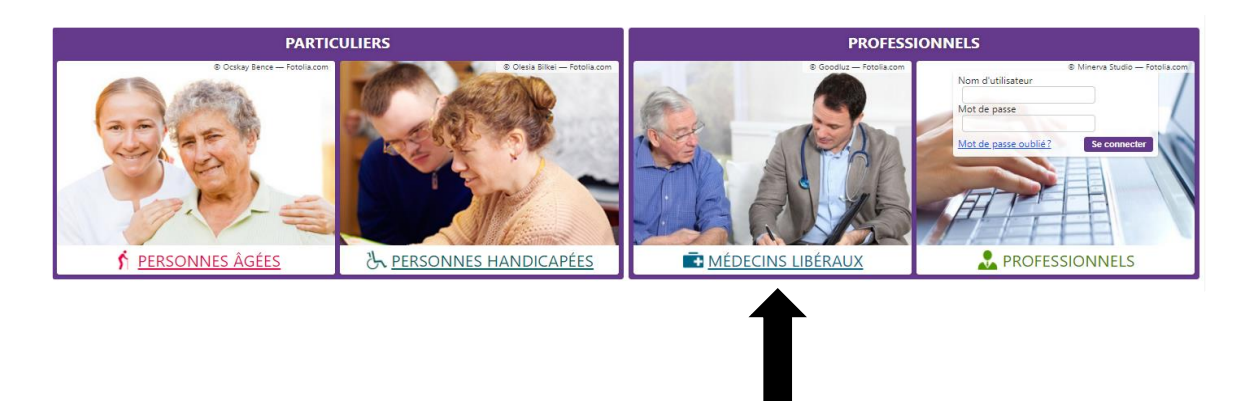

Figure 2 : Page d'accueil et onglet médecin libéral

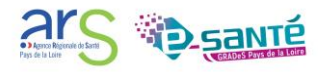

|                                                                                                    | Connexion par carte CPS |  |
|----------------------------------------------------------------------------------------------------|-------------------------|--|
| Connexion à l'espace médecin libéral                                                                                                    | ou E-CPS, suivre les    |  |
| Besoin d'aide ? <u>Consultez la procédure de connexion à Via</u><br>CONNEXION PAR CARTE <u>CPS</u>                                                                                                    | instructions            |  |
| Permet de vous connecter grâce à votre carte CPS. Avant de procéder :<br>• Vérifiez que votre carte est correctement insérée dans votre lecteur de carte.<br>• Vérifiez que celle-ci est bien lue par votre poste. <u>Comment faire?</u>                                                                                                    | Se connecter par CPS    |  |
| CONNEXION AVEC L'APPLICATION E-CPS<br>Permet de vous connecter grâce à votre téléphone mobile. Avant de procéder :<br>Installer l'application e-CPS sur votre téléphone mobile.<br>Enregistrez-vous sur <u>https://wallet.esw.esante.gouv.fr</u>                                                                                               | Se connecter par e-CPS  |  |
| CONNEXION PAR CODE OTP<br>Permet de vous connecter grâce à un code à usage unique reçu par e-mail.<br>Ce mode de connexion est uniquement possible si vous vous êtes déjà connecté par CPS ou e-CPS.<br>Votre identifiant est le numéro inscrit sur votre CPS, au dessus de votre nom. Il correspond à 8 suivi de votre N°RP<br>votre N°Adeli. | PS, ou 0 suivi de       |  |
| Possibilité de se connecter également par O<br>la première connexion devra se faire par CP<br>obligatoirement                                                                                                    | TP mais                 |  |

Figure 3 : Connexion par CPS ou OTP

#### 2. ACCEDER A MES DOSSIERS EN COURS

L'écran d'accueil, il permet d'accéder aux différents dossiers d'orientation de votre patientèle ou de créer un nouveau dossier.

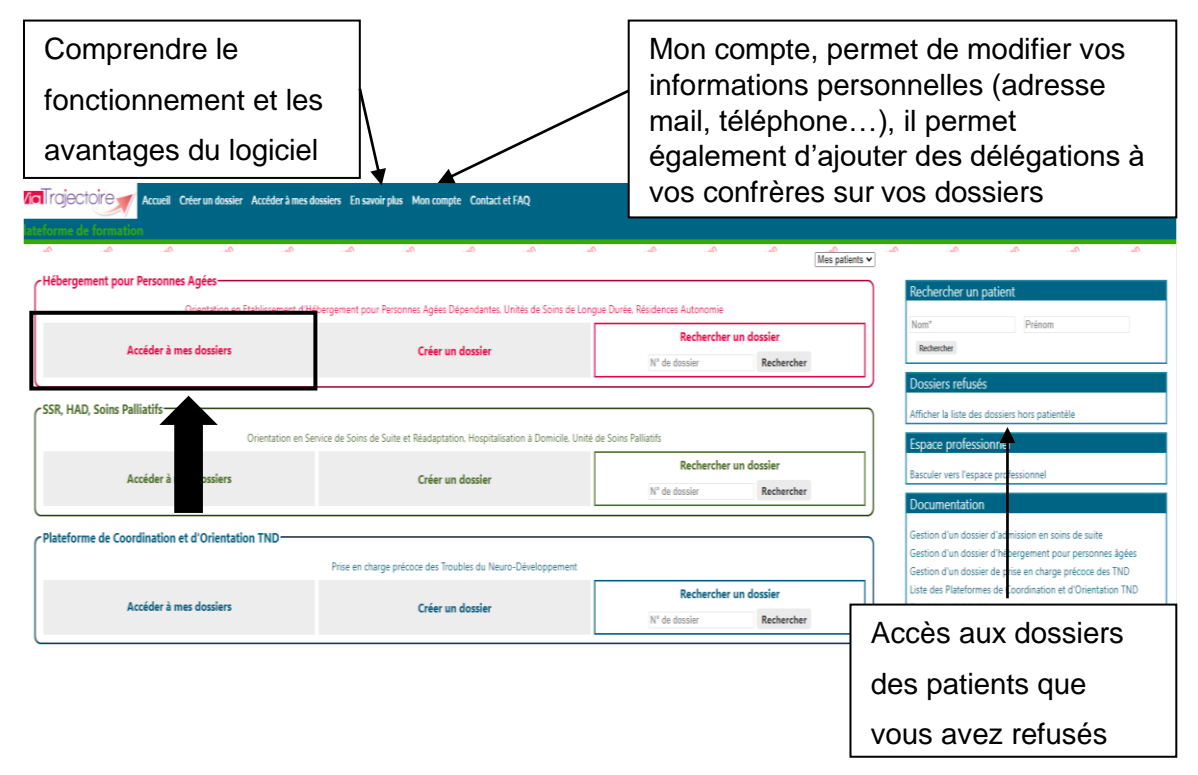

Figure 4 : Page d'accueil ViaTrajectoire Médecins Libéraux

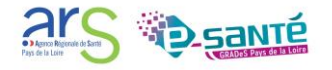

Lorsque l'on accède à vos dossiers, vous retrouvez les dossiers en cours de demande pour un hébergement pour personnes âgées :

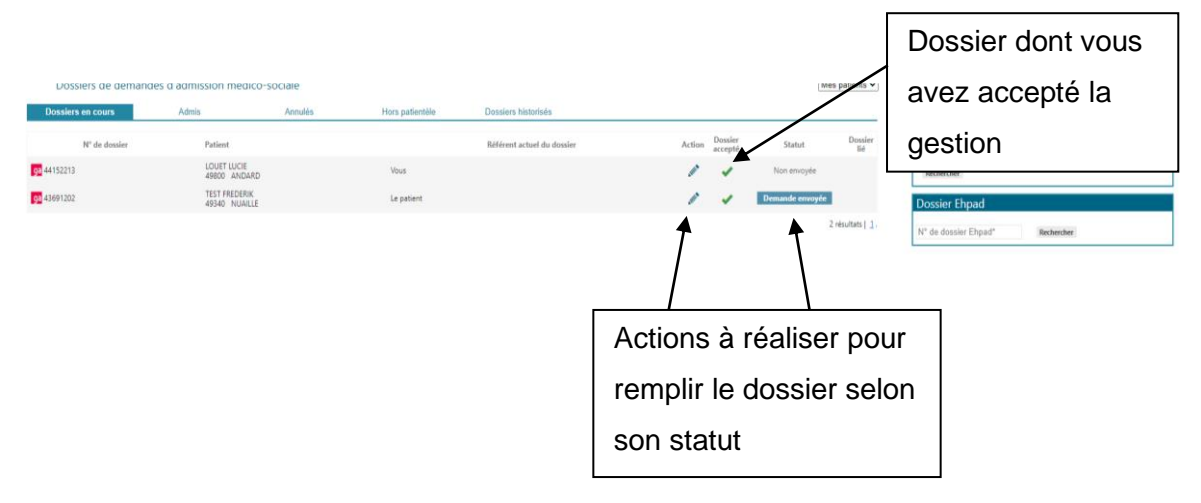

Figure 5 : Accéder à mes dossiers en cours

#### 3. CREER UN DOSSIER

Pour créer un dossier patient, deux possibilités s'offre à vous, créer un dossier à partir de l'onglet « créer un dossier » ou directement dans l'encart « créer un dossier ».

| Accueil Créer un dossier Accéder à mes d                                                                                        | ossiers En savoir plus Mon compte Contact et FAQ                   |                                 |                         |  |  |  |  |  |
|----------------------------------------------------------------------------------------------------|--------------------------------------------------------------------|---------------------------------|-------------------------|--|--|--|--|--|
| teforme de formation                                                                                                    |                                                                    |                                 |                         |  |  |  |  |  |
| An An An An An An                                                                                                    | م، آلم، آلم، آلم، آلم،                                             | 0a. 0a. 0                       | Mes patients •          |  |  |  |  |  |
| Hébergement pour Personnes Ag                                                                                                   |                                                                    |                                 |                         |  |  |  |  |  |
| Orie on en Etablissement d'Hé                                                                                                   | bergement pour Personnes Agées Dépendantes, Unités de Soins de Lor | gue Durée, Résidences Autonomie |                         |  |  |  |  |  |
| Accéder à mos dessions                                                                                                    | Créan un dession                                                   | Rechercher un dossier           |                         |  |  |  |  |  |
| Acceuer a mes dossiers                                                                                                    | Creer un dossier                                                   | N° de dossier                   | Rechercher              |  |  |  |  |  |
| Orientation en Service de Soins de Suite et Réadapt Hospitalisation à Domicile, Unité de Soins Palliatifs Rechercher un dossier |                                                                    |                                 |                         |  |  |  |  |  |
| Acceder a mes dossiers                                                                                                    | creer un dossier                                                   | N° de dossier                   | Rechercher              |  |  |  |  |  |
| Plateforme de Coordination et d'Orientation TND Prise en charge précoce des Troubles du Neuro-Développement                     |                                                                    |                                 |                         |  |  |  |  |  |
| Accéder à mes dossiers                                                                                                    | Créer un dossier                                                   | Rechercher un<br>N° de dossier  | n dossier<br>Rechercher |  |  |  |  |  |

Figure 6 : Page d'accueil ViaTrajectoire Médecin libéral, création d'un dossier

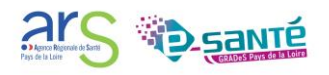

| <ul> <li>Dossier de demande d'admission en établissement pour</li> </ul> | personnes | agees         |
|--------------------------------------------------------------------------|-----------|---------------|
| Les champs marqués d'un * sont obligatoires                              |           |               |
| Civilité * 💽 Madame 🔿 Monsieur                                           |           |               |
| Nom de naissance *                                                       |           |               |
| Nom d'usage 🕐                                                            |           |               |
| Prénom *                                                                 |           |               |
| Date de naissance * <i>jj/mm/aaaa</i>                                    |           |               |
| Nationalité                                                              |           | Créer le doss |
| Adresse actuelle (N°, rue) *                                             |           |               |
| Code postal - Ville * Saisir un code postal ou une ville                 | -         | Ļ             |
|                                                                          |           |               |

Remplir les informations sur le patient et créer le dossier.

Figure 7 : Création d'un dossier

#### 4. REMPLIR LE DOSSIER MEDICAL

Cliquer sur le nom du patient pour accéder à son dossier et remplir les volets administratif, médical et autonomie, puis compléter.

| Dossier de demande d'admission en EHPAD / EHPAN*44152213<br>Mme LOUET LUCIE - 108 ans<br>Statut                                                                                                    | d'hébergement :<br>é de dépendance : 6(13/04/2021 - MEDECIN TRAITINT<br>t des demandes : Non envoyée             | العب الكبر، الكبر، الكبر، الكبر، الكبر، الكبر، الكبر، الكبر، الكبر، الكبر، الكبر، الكبر، الكبر، الكبر، الكبر، ا<br>Pags de Lóinej | میں میں میں میں میں میں میں<br>Telédarger 😁                                                                                       | le dossier |
|----------------------------------------------------------------------------------------------------|----------------------------------------------------------------------------------------------------|----------------------------------------------------------------------------------------------------|----------------------------------------------------------------------------------------------------|------------|
| Volet médical - valaté le 13/04/2021<br>Les changes anguitan * sont obligatoires<br>— Contractor de la demongrafia                                                                                                    |                                                                                                    | Modrier (                                                                                                    | Confirmer validité     é     e contenu du dessier     Volet administratif - en cours     Volet médical - validé                   |            |
| La demande est-elle vigners ? (<br>Motif de la demande *<br>La persone est-elle actuellement hospitaliee?<br>La persone est-elle actuelement hospitaliee?                                                                                                    | Oul Non Societ deficite Societ deficite Societ d'hospitalisation (MCO, SSR, psychiatrie) Oul Non Oul Non Oul Non | Modifier et penser à                                                                                                    | Volet v relie - validé<br>Pri-<br>Etablissen hébergement<br>Reche sélectionner des établissements<br>Gérer andes d'établissements |            |
| Médécins spécialises suivant la personne     La personne et elle suivie par un médecin spécialiste (pérsiste, psychiatre, neurologue efc.)?     Evaluation médicale     Pathologies actuelle et état de suivit ()     Commentaires sur les pathologies actuelle | ○ Qui ○ Non<br>Non renseignées<br>-                                                                              | confirmer la validité<br>du dossier quand il<br>est renseigné                                                                     | Accès aux<br>différents volets,                                                                                                   |            |
| Traitemente en cours ou joindre les ordonnances .<br>Antécédente médicaux et/ou chiurgicaux .                                                                                                    | ·                                                                                                    |                                                                                                    | cliquez sur « volet<br>médical ».                                                                                                 |            |
| ALD (<br>Sone palladh (<br>Allenges                                                                                                    | Oui Non<br>Oui Non<br>Oui Non                                                                                    |                                                                                                    |                                                                                                    |            |

Figure 8 : Dossier du patient et volet médical

#### 5. REMPLIR LE DOSSIER AUTONOMIE

Lorsque vous êtes sur le volet médical, cliquez sur « volet autonomie », dans « le contenu du dossier » à droite de votre écran.

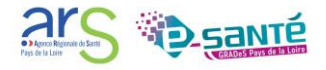

| Dossier de demande d<br>Mme LOUET LUCI<br>49800 ANDARD | admission en El<br>E - 108 ans | IPAD / EP         | HPAN 44152213    | Degré d<br>Statut de | e dépendance :<br>es demandes : | 6 (13/04/2021 - MEDECIN TRA<br>Non envoyée | ITANT Pays de Loire)    |                                 | 1                                      |
|--------------------------------------------------------|--------------------------------|-------------------|------------------|----------------------|---------------------------------|--------------------------------------------|-------------------------|---------------------------------|----------------------------------------|
| Volet autonomie                                        | - validé le 13/04/2            | 021               |                  |                      |                                 |                                            |                         | 🔒 Modifier 😾 Confirmer validité | Le contenu du dossier                  |
| Funktion de l                                          | autonomia (                    | COR               |                  |                      |                                 |                                            |                         |                                 | Volet administratif - en cours         |
| Evaluation de l                                        | autonomie - 7                  | NOOIK             |                  |                      |                                 |                                            |                         | <b>▲</b>                        | Volet médical - validé                 |
|                                                        |                                | N - 6-24          |                  |                      | fait                            |                                            |                         |                                 | Volet autonomie - validé               |
|                                                        |                                | pas du            | pas spontanément | pas totalement       |                                 | ent pas habituellement                     | Ne pose pas de problème |                                 | Pièces Jointes                         |
| Variables discriminar                                  | ntes                           |                   |                  |                      |                                 |                                            |                         |                                 |                                        |
| Transferts (se lever, s'a                              | ssoir, se coucher)             |                   |                  |                      |                                 |                                            | × A                     | Modifier et nenser              | Etablissements d                       |
| Déplacement                                            | À l'intérieur                  |                   |                  |                      |                                 |                                            | A 12                    |                                 | Rechercher et onner des établissements |
| Tojlette                                               | A l'extérieur                  |                   |                  |                      |                                 |                                            | A                       |                                 | Gérer les dem d'établissements         |
|                                                        | Plaut                          |                   |                  |                      |                                 |                                            |                         | à confirmer la                  |                                        |
| Elimination                                            | Urinaire                       |                   |                  |                      |                                 |                                            |                         | acommenta                       | Autres                                 |
|                                                        | Fécale                         |                   |                  |                      |                                 |                                            | A 12                    |                                 | Gérer les inter                        |
| Habillage                                              | Haut                           |                   |                  |                      |                                 |                                            | 🗹 🗛                     | validitá du dogaior             |                                        |
|                                                        | Moyen                          |                   |                  |                      |                                 |                                            | 🗹 🗛                     |                                 | Accès aux                              |
|                                                        | Bas                            |                   |                  |                      |                                 |                                            | Χ. Ν                    |                                 | 710000 447                             |
| Alimentation                                           | Se servir                      |                   |                  |                      |                                 |                                            | A 10                    | automal il a a f                |                                        |
| Orientation                                            | Manger                         |                   |                  |                      |                                 |                                            |                         | duand II est                    | diffárante                             |
| Chanadon                                               | Fanace                         |                   |                  |                      |                                 |                                            |                         | 1                               | unerents                               |
| Alerter                                                | Lipitt                         |                   |                  |                      |                                 |                                            | A 12                    |                                 |                                        |
| Cohérence                                              | Communication                  |                   |                  |                      |                                 |                                            | Χ Ν                     | renseigne                       | volote                                 |
|                                                        | Comportement                   |                   |                  |                      |                                 |                                            | 🗹 🗛                     |                                 | voiets,                                |
|                                                        |                                | Ne fait<br>pas du | pas spontanément | Ne<br>pas totalement | fait<br>pas correctem           | ent pas habituellement                     | Ne pose pas de problème |                                 |                                        |
| Marlahlar III                                          |                                | tout              |                  |                      |                                 |                                            |                         |                                 | cliquez sul                            |
| Gestion                                                |                                |                   |                  |                      |                                 |                                            | A                       |                                 |                                        |
| Cuisine                                                |                                |                   |                  |                      |                                 |                                            | × •                     |                                 | " valat                                |
| Ménage                                                 |                                |                   |                  |                      |                                 |                                            | 🗹 A                     |                                 | « voiet                                |
| Transport                                              |                                |                   |                  |                      |                                 |                                            | A                       |                                 |                                        |
| Réaliser des achats                                    |                                |                   |                  |                      |                                 |                                            | A 12                    |                                 |                                        |
| suivre un traitement                                   |                                |                   |                  |                      |                                 |                                            |                         |                                 | autonomie »                            |
|                                                        | Cal                            | cul               |                  | du                   |                                 | GIR                                        |                         |                                 |                                        |

Figure 9 : Dossier du patient et volet autonomie

#### 6. AJOUTER UNE PIECE JOINTE

Dans le contenu du dossier, cliquer sur « pièces jointes ».

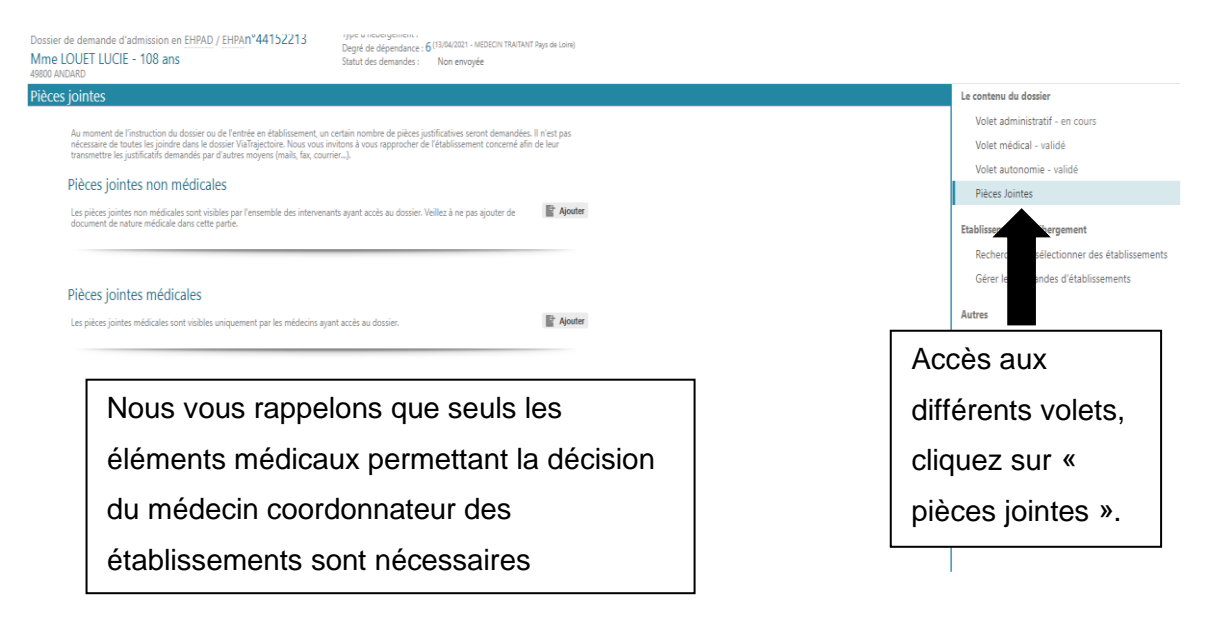

Figure 10 : Dossier du patient, pièce jointe

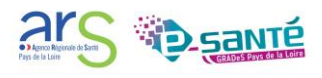

|                               |                                                                                                    | Le contenu du |
|-------------------------------|----------------------------------------------------------------------------------------------------|---------------|
| antain na mban da niàna in    | a first in a second descendérs II stations                                                                                                    | Volet adm     |
| vitons à vous rapprocher de   | Provincentes seront demandees, in n'est pas                                                                                                    | Volet méd     |
| (c1).                         |                                                                                                    | Volet auto    |
|                               | Parcourir Choisir un fichier Aucun fichier choisi                                                                                                    | Pièces Joi    |
| its ayant accès au dossier. V | Nom du document                                                                                                    |               |
|                               | La pièce jointe est de nature médicae 🛛 🗹                                                                                                    | Etablissement |
|                               | Pour des raisons techniques et de sécurité, les pièces jointes sont limitées par les contraintes suivantes :                                                                                                    | Recherche     |
|                               | <ul> <li>La taille maximale des fichiers est de 1 Mo</li> <li>Les nom des fichiers ne doivent pas dépasser 50 caractères</li> <li>Les types de fichiers autorisés sont: txt, docx, doc, jpg, gif, png, pdf, xls, xlsx, jpeg, mht, pdf</li> <li>Deux fichiers ne pauver la maximic la même nom</li> </ul>                                                                                                    | Gérer les     |
| nt accès au dossier.          | Vera neuros afficiente la sectiona da companya de la companya de la companya de | Autres        |
|                               | vous pouvez duitiser le iten suivant pour compresser vos pieces jointes si elles sont trop grandes.<br>http://www.ilovepdf.com/fr/compre_ser_pdf                                                                                                    | Gérer les i   |
|                               | Annuler 📑 Ajouter                                                                                                    | Annuler le    |
|                               | Importer un dossier                                                                                                    | Imprimer      |
|                               | et « aiouter »                                                                                                    |               |
|                               |                                                                                                    |               |

Figure 11 : Ajouter une pièce jointe au dossier du patient

### 7. AUTRES FONCTIONNALITES SUR UN DOSSIER

Zoom sur la partie à droite dans le dossier du patient.

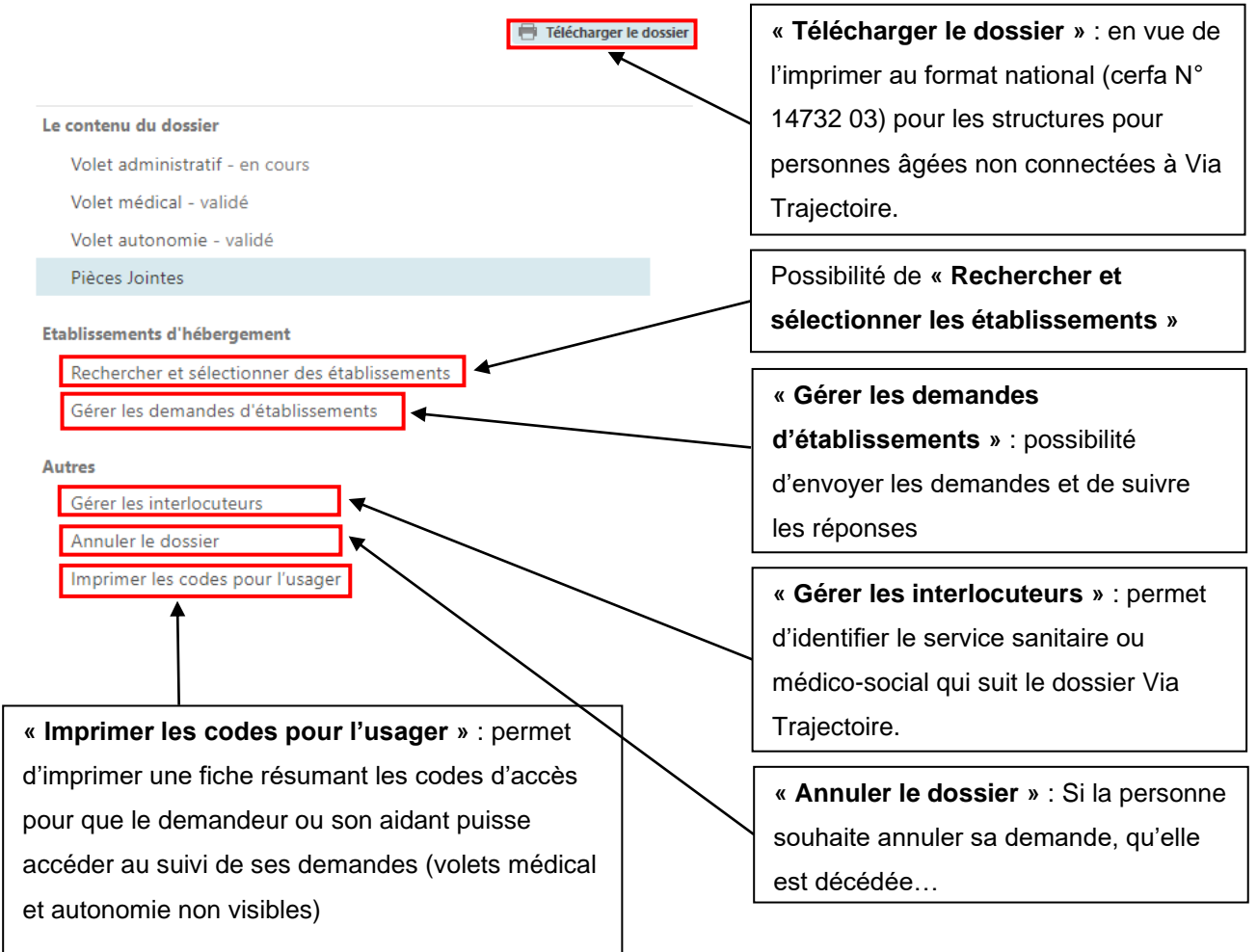

Figure 12 : Autres fonctionnalités du dossier patient

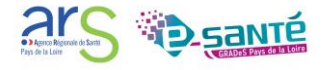

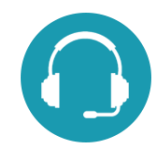

**Pour toute question sur l'utilisation de l'outil :** <u>contact@viatrajectoire-pdl.fr</u> ou 02.40.69.10.79

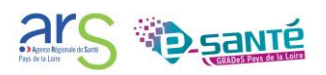